# Skype interview

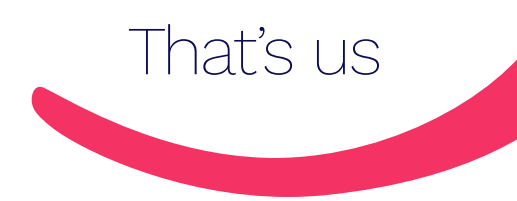

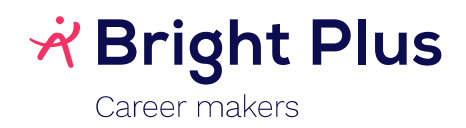

# 1. Skype request

## a. Request accepteren

Van jouw contactpersoon bij Bright plus ontvang je een meeting request per mail om via Skype in te bellen op het afgesproken moment. Deze kan je accepteren door op "ja" te klikken.

# Skype interview Charlotte Keulen <CKeulen@brightplus.be> $\Leftrightarrow \rightarrow$ 6 СК Ma 27/01/2020 15:11 $\mathsf{U} \gtrless$ Skype interview Ma 27/01/2020 16:30 - 17:00 Skype Meeting Geen conflicten RSVP voor deze gebeurtenis E-mail verzenden naar organisator Bericht toevoegen aan Charlotte Keulen (optioneel) 🗸 Ja ? Misschien $\times$ Nee

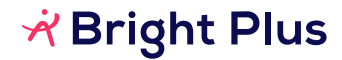

# b. Deelnemen aan het gesprek

Het is nu belangrijk om op het afgesproken moment op 'Try Skype Web App' te klikken. Alleen zo zal je kunnen deelnemen aan het gesprek.

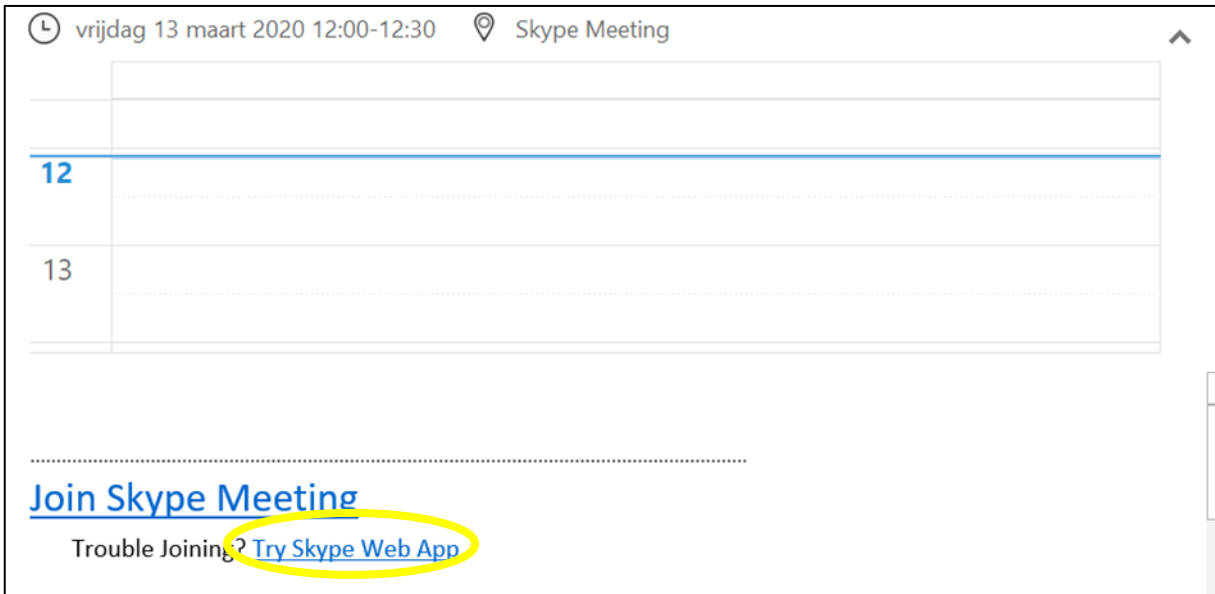

Vervolgens kom je terecht op het onderstaande venster en klik je op 'Join the meeting'.

|                       | Skype for Business Web App                                                                                                    |
|-----------------------|----------------------------------------------------------------------------------------------------|
| Skype<br>for Business | <ol> <li>To join the meeting using the Skype for Business Web App:</li> <li>Download and install the Skype for Business Web App plug-in</li> <li>After installation, click in Join the meeting</li> <li>Skype for Business Web App will open in a new window</li> <li>By joining the meeting. Lagree to the plug-in Terms and Conditions.</li> </ol> |
|                       | Join using Skype for Business client or Lync client                                                                                                    |

Het is mogelijk dat je eerst nog de volgende plug-in moet installeren. Klik op 'Allow' en je kan naar de volgende stap gaan.

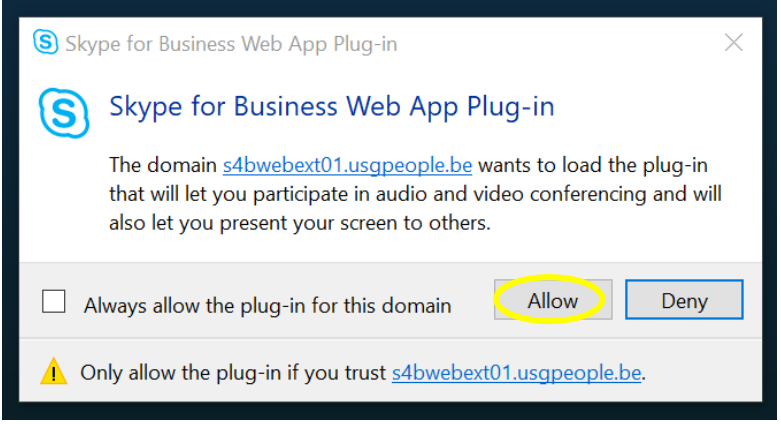

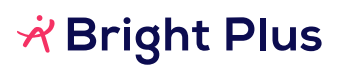

| Skype<br>for Business | Skype for Business Web App User name Password Remember me Join the meeting Sign in as a guest to the meeting                                                      |
|-----------------------|----------------------------------------------------------------------------------------------------|
| Skype<br>for Business | Explo<br>Skype for Business Web App<br>Guest, type your name below<br>Klaar<br>Remember me<br>Join the meeting<br>Sign in if you are from the organizer's company |

Nu kies je voor 'Sign in as a guest tot the meeting' en geef je vervolgens jouw naam in.

Ziezo, nu ben je klaar om de skypemeeting te joinen.

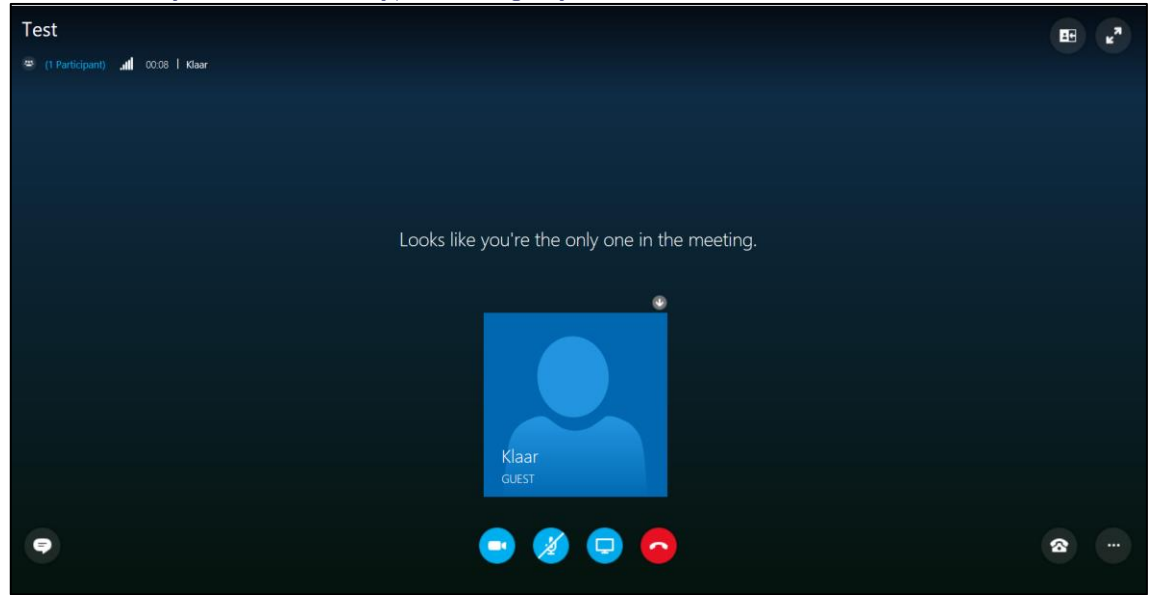

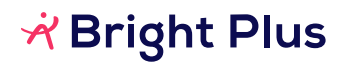

### Tip:

- Test tijdig jouw connectie, camera en geluid. Zo kan je nog tijdig verwittigen indien er iets misloopt.
- Gebruik bij voorkeur een koptelefoon met micro. Dit geeft een betere geluidskwaliteit en maakt het gesprek aangenamer.
- Vermijd onderbrekingen. Zorg dat je tijdens jouw gesprek niet gestoord wordt door bijvoorbeeld huisgenoten.
- Lukt het niet om in te bellen? Verwittig de consultant dan via een gewoon telefoontje of mail.

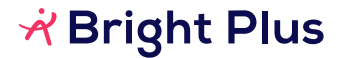